คู่มือการใช้งาน ระบบการให้บริการออนไลน์ (E-service)

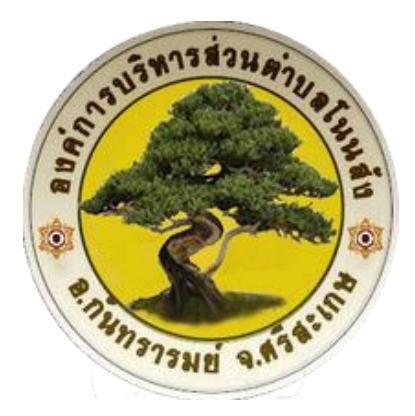

องค์การบริหารส่วนตำบลโนนสัง อำเภอกันทรารมย์ จังหวัดศรีสะเกษ คู่มือการใช้งานระบบยื่นคำร้องออนไลน์(E-service) องค์การบริหารส่วนตำบลโนนสัง ได้จัดทำคู่มือการ ใช้งานระบบยื่นคำร้องออนไลน์(E-service นี้ขึ้นเพื่อเป็นแนวทางใช้งาน E-service ในการบริการ เกี่ยวกับการการชำระภาษี การแจ้งซ่อมไฟฟ้า การขอความอนุเคราะห์น้า อุปโภค-บริโภค การขอความอนุเคราะห์ อป พร. เพื่อให้เป็นมาตรฐานเดียวกันเพื่อให้เกิดความสะดวกแก่ประชาชนผู้เข้ารับบริการ โดยไม่ต้องเดินทางมาที่องค์การ บริหารส่วนตำบลโนนสัง โดยคู่มือดังกล่าวจะกำหนดขั้นตอนวิธีการยื่นแบบคำร้อง E-service ไว้ตามคู่มือนี้ อย่างละเอียด และชัดเจน

องค์การบริหารส่วนตำบลโนนสัง หวังเป็นอย่างยิ่งว่า คู่มือการให้บริการ E-service จะเป็นประโยชน์แก่ ผู้ใช้บริการ E-service ไม่มากก็น้อย

องค์การบริหารส่วนตำบลโนนสัง

-ത-

## คู่มือการใช้งานระบบยื่นคำร้องออนไลน์ (E-service) องค์การบริหารส่วนตำบลโนนสัง

๑. เข้าเว็บไซต์ องค์การบริหารส่วนตำบลโนนสัง <u>https://www.nonsang.go.th/home</u>

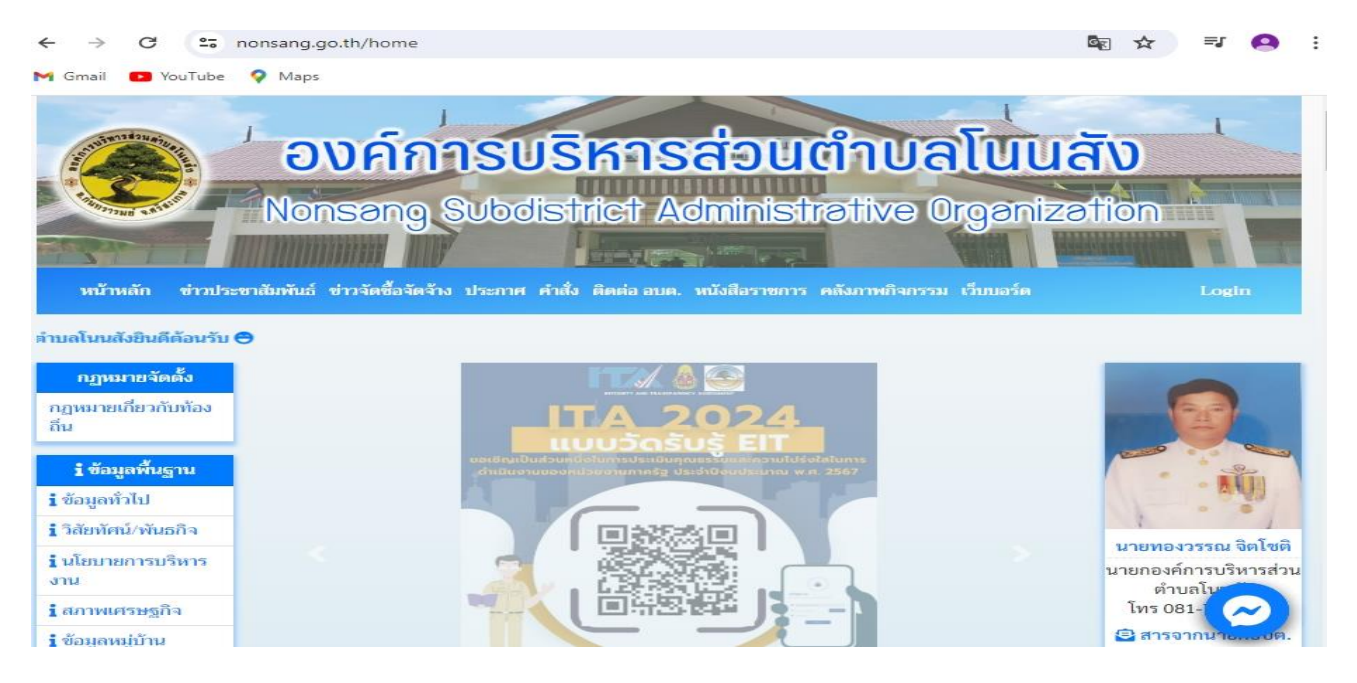

## ๒. คลิกเลือก เมนู E-Service

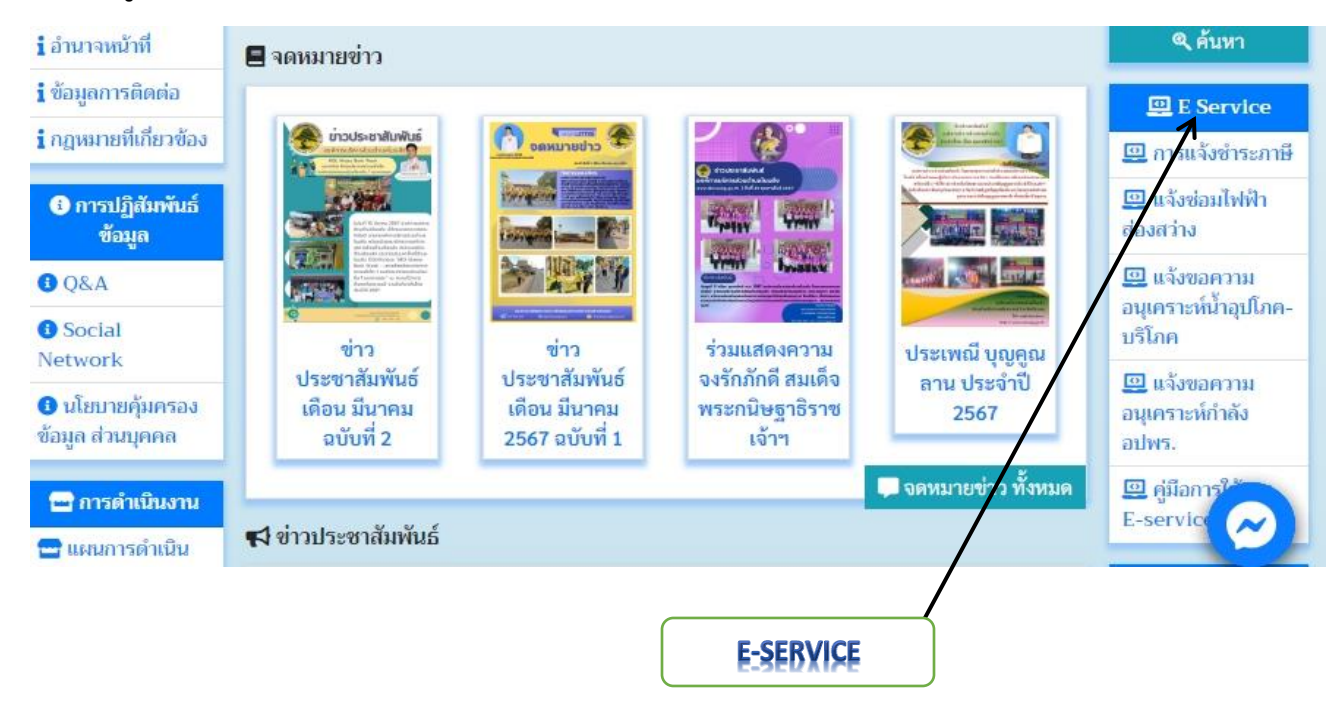

๓. ระบบจะเข้ามาที่หน้า E-service

จะปรากฏเมนู E-service

หัวข้อ

- ด. การแจ้งชำระภาษี
- ๒. แจ้งซ่อมไฟฟ้า
- ๓. แจ้งความอนุเคราะห์น้ำ อุปโภค-บริโภค
- ๔. แจ้งความอนุเคราะห์กำลัง อปพร.
- คู่มือการใช้งาน E-service

| กฎหมายจัดตั้ง                           | E Service                              |                |  |
|-----------------------------------------|----------------------------------------|----------------|--|
| กฎหมายเกี่ยวกับท้องถิ่น                 |                                        |                |  |
| i ข้อมูลพื้นฐาน                         | คู่มีอการใช้งาน E-service              |                |  |
| i ข้อมูลทั่วไป                          |                                        | 21 มีนาคม 2567 |  |
| <ol> <li>วิสัยทัศน์/พันธกิจ</li> </ol>  | 💦 แจ้งขอความอนุเคราะห์กำลัง อปพร.      |                |  |
| 1 นโยบายการบริหารงาน                    |                                        |                |  |
| i สภาพเศรษฐกิจ                          |                                        | 1 มีนาคม 2566  |  |
| i ข้อมูลหมู่บ้าน                        | 📢 แจ้งซ่อมไฟฟ้าส่องสว่าง               |                |  |
| <b>i</b> ศักยภาพในตำบล                  |                                        | 6 พฤษภาคม 2564 |  |
| 1 โครงสร้าง                             |                                        | ,              |  |
| i ข้อมูลผู้บริหาร                       | 📢 แจ้งขอความอนุเคราะท์น้ำอุปโภค-บริโภค |                |  |
| i อำนาจหน้าที                           |                                        | 6 พฤษภาคม 2564 |  |
| i ข้อมูลการติดต่อ                       | ราย การแจ้งชำระภาษี                    |                |  |
| <ol> <li>กฎหมายที่เกี่ยวข้อง</li> </ol> |                                        |                |  |
|                                         |                                        | 24 เมษายน 2564 |  |

๙. เลือกเมนูที่ขอใช้งาน E-service (เช่น แจ้งขอความอนุเคราะห์ กำลัง อปพร.)

๔.๑ คลิกหัวข้อ แจ้งขอความอนุเคราะห์กำลัง อปพร.

| กฎหมายจัดตั้ง                          | E Service                                 |
|----------------------------------------|-------------------------------------------|
| กฏหมายเกี่ยวกับท้องถิ่น                |                                           |
| i ข้อมูลพื้นฐาน                        | คู่มือการใช้งาน E-service                 |
| <b>i</b> ข้อมูลทั่วไป                  | 21 มีนาคม 2567                            |
| <ol> <li>วิสัยทัศน์/พันธกิจ</li> </ol> |                                           |
| i นโยบายการบริหารงาน                   | แจ้งขอความอนุเคราะห์กำลัง อปพ             |
| i สภาพเศรษฐกิจ                         | 1 มีนาคม 2566                             |
| i ข้อมูลหมู่บ้าน                       | แจ้งช่อมไฟฟ้าส่องสว่าง                    |
| <b>i</b> ศักยภาพในตำบล                 | 6 พฤษภาคม 2564                            |
| 1 โครงสร้าง                            |                                           |
| i ข้อมูลผู้บริหาร                      | แจ้งขอความอนุเคราะห์น้ำอุปโภค-บริโภค      |
| i อำนาจหน้าที่                         | 6 พฤษภาคม 2564                            |
| i ข้อมูลการติดต่อ                      | การแว้งศ์กระควมี                          |
| i กฎหมายที่เกี่ยวข้อง                  | 24 1199761 2564                           |
| 0 อารปอิสังหยับย์ส้วงอ                 | <b>แว้งขอด</b> วามอนุเดราะห์ กำลัง อนุพร. |

๔.๒ คลิก เข้าไปเมนู "ขอความอนุเคราะห์ กำลัง อปพร."

กรอก ๑. ชื่อเรื่อง ๒.รายละเอียด ๓. ชื่อผู้แจ้ง ๔. เบอร์โทรผู้แจ้ง ๕. E-mail (ถ้ามี) ๖.ที่อยู่ผู้แจ้ง

| แจ้งขอควา                         | มอนุเคราะห์กำลัง อปพร.          |                                                                                                    |
|-----------------------------------|---------------------------------|----------------------------------------------------------------------------------------------------|
| ประเภทแจ้ง                        | แจ้งขอความอนุเคราะห์กำลัง อปพร. | ·                                                                                                    |
| ซื่อเรื่อง                        | ระบุ ชื่อเรื่อง                 |                                                                                                    |
| รายละเอียด                        | ระบุ รายละเอียด                 | นายทองวรรณ จิตโชติ<br>นายกองค์การบริหารส่วน<br>ตำบลโนนสัง<br>โทร 081-7182074<br>健สารจากนายกอบต.<br>ศำคันหาข้อมูลในหน้า<br>เว็บ<br>คำคันของคุณ |
| ชื่อผู้แจ้ง/<br>ร้องเรียน         | ระบุ ซื้อผู้แจ้ง/ร้องเรียน      | E Service                                                                                                    |
| เบอร์โทรผู้<br>แจ้ง/ร้อง<br>เรียน | ระบุ เบอร์โทรผู้แจ้ง/ร้องเรียน  | อารแจ้งชำระภาษี     เมื่องช่อมไฟฟ้าส่อง     สว่าง                                                                                             |
| Email                             | ระบุ Email                      | 💷 แจ้งขอความ<br>อนุเคราะห์น้ำอุปโก<br>บริโกค                                                                                                  |

-ଝ-

- ๔.๓ กรอกรหัสยืนยัน
- ๔.๔ เมื่อกรอกข้อมูลเสร็จแล้วให้คลิก บันทึกเพื่อส่งข้อมูลให้กับเจ้าหน้าที่ผู้รับผิดชอบ

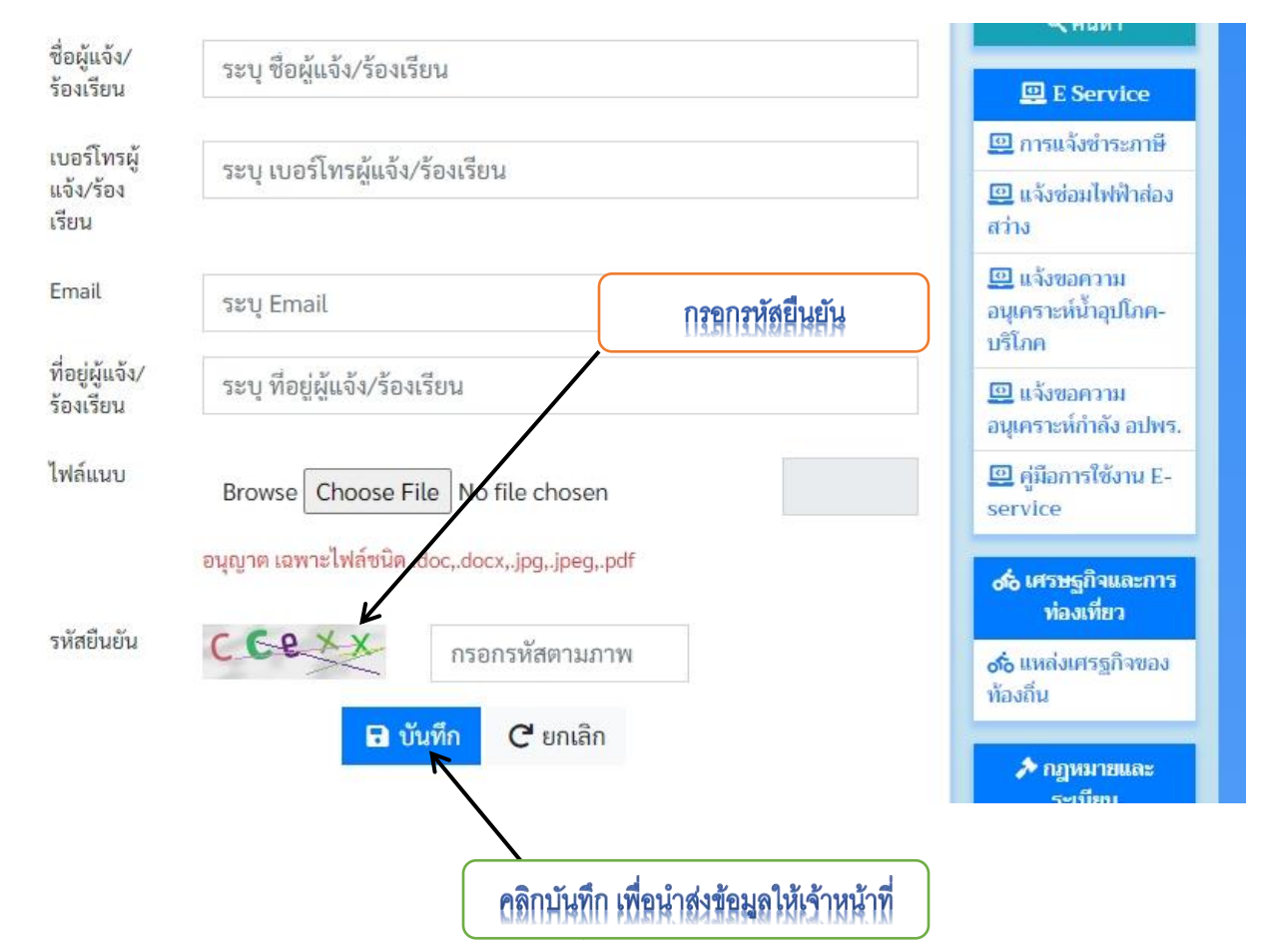

๕. เมื่อกดบันทึกและข้อมูลถูกต้องแล้ว ถือว่าเสร็จสิ้นกระบวนการยื่นคำร้อง ขอความอนุเคราะห์ กำลัง อปพร.
 ซึ่งจะปรากฏข้อมูลตามภาพและเจ้าหน้าที่จำดำเนินการตามคำขอให้รวดเร็ว

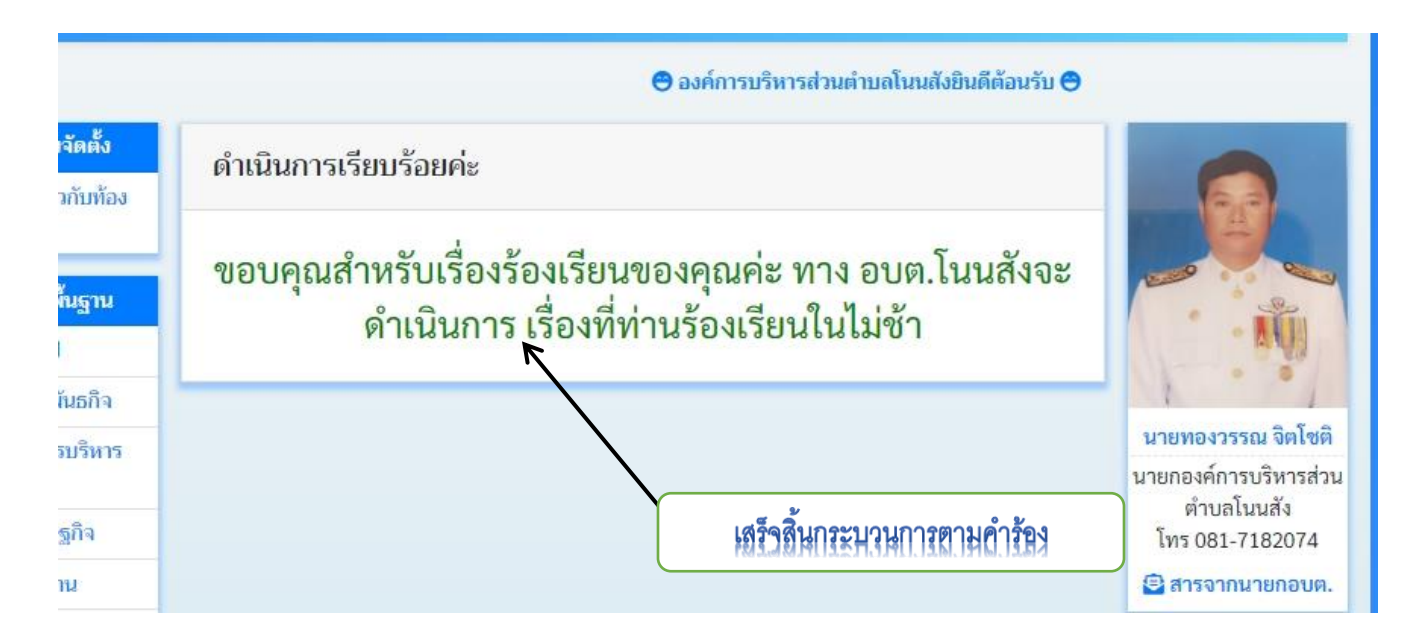